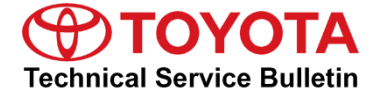

Service

Category Audio/Visual/Telematics

| ion/Multi Info Display | Market USA              | Toyota Supports                    |
|------------------------|-------------------------|------------------------------------|
| t                      | tion/Multi Info Display | tion/Multi Info Display Market USA |

#### Applicability

| YEAR(S) | MODEL(S)                                                                                                    | ADDITIONAL INFORMATION |
|---------|----------------------------------------------------------------------------------------------------|------------------------|
| 2013    | 4Runner, Avalon, Avalon<br>HV, Camry, Camry HV,<br>Corolla, Highlander,<br>Highlander HV, Prius, Prius<br>C, Prius PHV, Prius V,<br>RAV4, Tacoma, Venza |                        |
| 2012    | 4Runner, Camry, Camry HV,<br>Corolla, Prius, Prius C, Prius<br>PHV, Prius V, RAV4,<br>Tacoma                                                            |                        |
| 2014    | Avalon, Avalon HV, Camry,<br>Camry HV, Prius, Prius C,<br>Prius PHV, Prius V, Venza                                                                     |                        |
| 2015    | Prius, Prius PHV                                                                                                    |                        |

#### **REVISION NOTICE**

August 23, 2016 Rev1:

• Applicability has been updated to include 2015 model year Prius and Prius PHV vehicles.

Any previous printed versions of this bulletin should be discarded.

#### SUPERSESSION NOTICE

The information contained in this bulletin supersedes SB No. T-SB-0005-13.

• Applicability has been updated to include 2012 – 2014 model year vehicles.

Service Bulletin No. T-SB-0005-13 is Obsolete and any printed versions should be discarded. Be sure to review the entire content of this bulletin before proceeding.

# Introduction

Toyota models equipped with the Display Audio Navigation System require a Special Service Tool (SST) USB drive to update the map, points of interest, Gracenote®, and system software. The SST is used with all vehicles to deliver the update, however a unique Activation Number is required for each vehicle. Activation Numbers are provided in an Activation Card Number (ACN) pamphlet available through the normal parts ordering system. Use the process described in this bulletin to perform the update.

### NOTE

Map data will be released annually through the shipment of a Special Service Tool USB drive to each dealer. The SST must be stored in the SST cabinet to ensure it can be easily found.

### Warranty Information

| OP CODE | DESCRIPTION                | TIME | OFP | T1 | T2 |
|---------|----------------------------|------|-----|----|----|
| N/A     | Not Applicable to Warranty | I    | —   |    |    |

#### **Parts Information**

| PART NUMBER    | PART NAME                          | QTY |
|----------------|------------------------------------|-----|
| 86272-HDD07-00 | ACN NAV UPDATE - HARMAN (Pamphlet) | 1   |

### NOTE

Pamphlet is blue, with Toyota and Harman labels on the front cover.

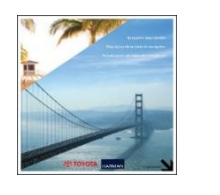

#### **Required Tools & Equipment**

| SPECIAL SERVICETOOLS (SST)                       | PART NUMBER          | QTY |
|--------------------------------------------------|----------------------|-----|
| USB Drive Navigation Map Update - Harman Becker* | <u>TOYH-EXT01-16</u> | 1   |

\* Essential SST.

### NOTE

Additional SSTs may be ordered by calling 1-800-933-8335.

# **Repair Procedure**

### HINT

Connect a battery charger to the vehicle prior to beginning the process to ensure constant battery voltage.

- 1. Log into TIS.
- 2. Log into Navigation Update Wizard.
  - A. Click on the TIS tab.
  - B. Click on the *Diagnostics* tab.
  - C. Click on the Navigation tab.
  - D. Re-enter your password.
  - E. Click Login.
- 3. Select *Harman* from the *Select Navigation Manufacturer* dropdown.

| Fi | g | u | r | e | 1 | ł |  |
|----|---|---|---|---|---|---|--|
|    |   |   |   |   |   |   |  |

|                                          | Calibrations 1           | mobilizer Keset      | Telematics                | Navigation                               | Tools & Epupment                   |
|------------------------------------------|--------------------------|----------------------|---------------------------|------------------------------------------|------------------------------------|
| Navigation Update Wizard                 |                          |                      |                           |                                          | -                                  |
|                                          |                          |                      |                           |                                          |                                    |
|                                          |                          | Receiv               | e a License Key           |                                          |                                    |
| Once an Activation Card is pur           | chased, proceed with the | navigation update    | wizerd to obtain a licens | e key.                                   |                                    |
|                                          |                          |                      |                           |                                          |                                    |
| the idense key allows the use<br>update. | r to update the map in a | navigation unit with | on the customer's vehicle | <ol> <li>Note that one scenee</li> </ol> | a key allows for one navigation ma |
|                                          |                          |                      | Research Form             |                                          |                                    |
| Re-enter your Password below             | to proceed with the Nav  | loation Map Update   | PLANAL PLANAL PLANAL      |                                          |                                    |
| Re-enter your Password below             | to proceed with the Nav  | igation Map Update   | Hargodat Int Int.         |                                          |                                    |
| Re-enter your Password below             | to proceed with the Nav  | spation Map Update   |                           |                                          |                                    |

### Figure 2.

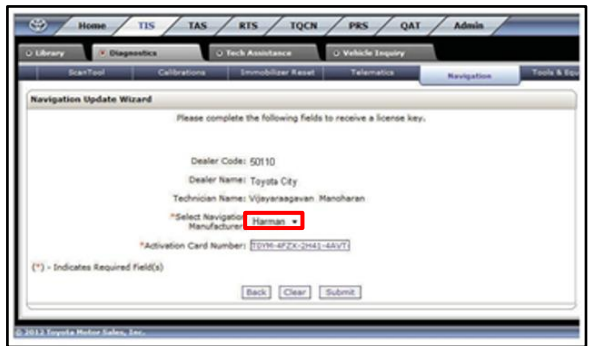

4. Enter the *Activation Card Number* from the inside of the pamphlet (obtained from parts department).

#### Figure 3.

| Library 💿 D           | lagnostics           | o Tech Assistance          | • Vehicle Inquiry            |            |       |
|-----------------------|----------------------|----------------------------|------------------------------|------------|-------|
| ScanTool              | Calibrations         | Immobilizer Reset          | Telematics                   | Navigation | Tools |
| Navigation Update     | Wizard               |                            |                              |            |       |
|                       | Please co            | mplete the following field | ts to receive a license key. | 0          |       |
|                       |                      |                            |                              |            |       |
|                       | Deale                | r Code: 50110              |                              |            |       |
|                       | Dealer               | Name: Toyota City          |                              |            |       |
|                       | Technician           | Name: Vijayaraagavan       | Manoharan                    |            |       |
|                       | *Select Na<br>Manufi | vigation Harman 👻          |                              |            |       |
|                       | "Activation Card N   | umber: TOYM-4FZX-2H4       | 1-4AVT                       |            |       |
| (*) - Indicates Requi | red Field(s)         |                            |                              |            |       |
|                       |                      | Charles Colours            | [ entrest]                   |            |       |
|                       |                      | Dack Clear                 | Submic                       |            |       |

5. Click Submit.

# Page 4 of 8

# **Display Audio Map Update Process (Harman DA)**

# **Repair Procedure (Continued)**

- 6. Cycle Ignition ON (Ready OFF/Engine OFF).
- 7. Press the *SETUP* button on the navigation head unit.

8. Select General on the navigation screen.

Figure 4.

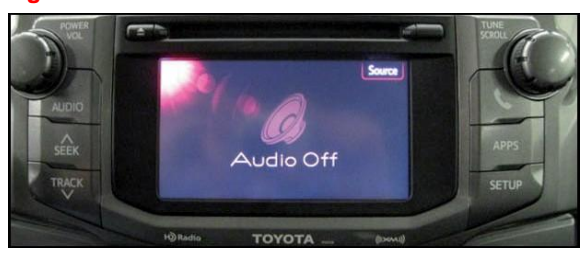

Figure 5.

| Phone |
|-------|
|       |
|       |
|       |

9. Press the down arrow and then select *System Information* on the navigation screen.

#### Figure 6.

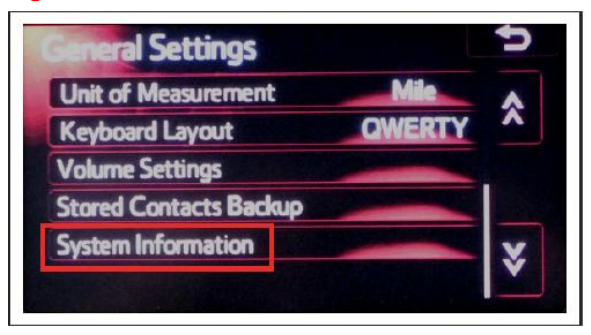

# **Repair Procedure (Continued)**

10. Record the *Nav ID*, located on the bottom left of the navigation screen.

Figure 7.

Figure 8.

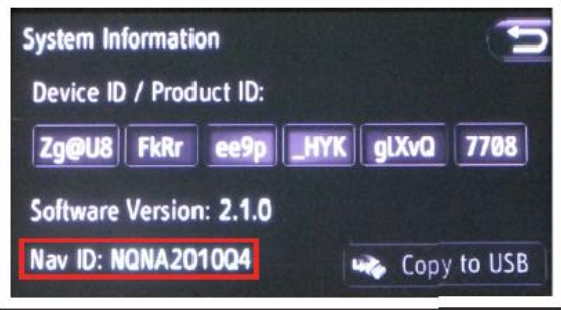

- 11. Insert the USB Drive SST into the USB port of the vehicle (usually located under the navigation head unit, center console/armrest, or glove box).
- 12. Select Yes.

| Undate Navias | Non Natabaro?  |                                       |
|---------------|----------------|---------------------------------------|
| Update Naviga | tion Database? |                                       |
|               |                |                                       |
| Yes           | No             |                                       |
|               | Update Navigat | Update Navigation Database?<br>Yes No |

13. Record the *Request Code* from the navigation screen.

| F | igure 9.                                                                                                    |  |
|---|----------------------------------------------------------------------------------------------------|--|
|   |                                                                                                    |  |
|   | and the second second se |  |

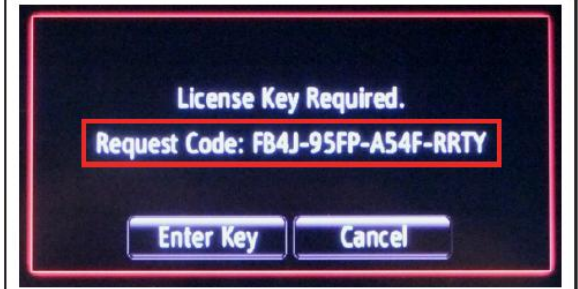

# **Repair Procedure (Continued)**

- 14. Enter navigation data into the *Navigation Update Wizard* form.
  - A. Select the correct USB part number (found on the SST packaging; starts with "TOYH").
  - B. Input the Request Code.
  - C. Input Current Nav ID.
  - D. Input VIN.
  - E. Input Repair Order Number.
  - F. Click Submit.

| 15. | Check off each item after confirming that it is  |
|-----|--------------------------------------------------|
|     | correct. If any of the information is incorrect, |
|     | click Back.                                      |

#### Figure 10.

| Elbrary Diagr            | nostics            | O Tech Assistance           | O Vehicle Inquiry       |            |
|--------------------------|--------------------|-----------------------------|-------------------------|------------|
| ScanTool                 | Calibrations       | Immobilizer Reset           | Telematics              | Navigation |
| Navigation Update Wi     | izard              |                             |                         |            |
|                          | Please cor         | mplete the following fields | to receive a license ke | ¥+.        |
|                          | Dealer             | Code:                       |                         |            |
|                          | Dealer             | Name:                       |                         |            |
|                          | Technician         | Name: Vijayaraagavan M      | anoharan                |            |
|                          | Navigation Manufa  | cturer: Harman              |                         |            |
|                          | "Activation Card N | umber: TOYM-4FZX-2H41-      | 4AVT-                   |            |
|                          | "USB Sti           | ck P/N: TOYH EXTDI-12       | •                       |            |
|                          | *Request           | Code: 5790 -72LD -          | VODJ - ZEJQ             |            |
|                          | "Current           | Nav ID: NQNA2010Q4          |                         |            |
|                          |                    | VIN: ITE BUSIR              | 5C5080387               |            |
|                          | *Repair Order N    | umber: 123456               |                         |            |
| (*) - Indicates Required | Field(s)           |                             |                         |            |
|                          |                    |                             |                         |            |
|                          |                    | Back Clear                  | Submit                  |            |

### Figure 11.

|     | • Diagnostics                        | O TECH ASSISTANCE              | C venicle indusy        |            |         |
|-----|--------------------------------------|--------------------------------|-------------------------|------------|---------|
|     | ScanTool Calibratio                  | ns Immobilizer Reset           | Telematics              | Navigation | Tools 8 |
| Nav | igation Update Wizard                |                                |                         |            |         |
|     |                                      |                                |                         |            |         |
| You | are about to update the Navigation N | tap. Please confirm the follow | ng by checking each box | below.     |         |
|     | Verter USD OV-L DAL TOYAL            | 51001.42                       |                         |            |         |
| 14  | TOU have USB Stick P/N TUYH          | EXIUI-12                       |                         |            |         |
| 4   | You have entered Request Code        | 6Y9Q-7ZLD-W0DJ-ZEJQ            |                         |            |         |
| 1   | You have entered Nav ID NQNA         | 010Q4                          |                         |            |         |
| V   | VIN is JTEBU5JR5C5000000             |                                |                         |            |         |
|     |                                      |                                |                         |            |         |
|     |                                      |                                |                         |            |         |
|     |                                      |                                |                         |            |         |
|     |                                      |                                | firm 1                  |            |         |

- 16. Click Confirm.
- 17. Note the License Key that is generated (print this page if necessary).

#### Figure 12.

| Library 🧖           | agnostics           | • Tech Assistanc         |               | Vehicle Inquiry       |                       |        |
|---------------------|---------------------|--------------------------|---------------|-----------------------|-----------------------|--------|
| ScanTool            | Calibratio          | ns Immobilize            | r Reset       | Telematics            | Navigation            | Tools  |
| Navigation Updat    | e Wizard            |                          |               |                       |                       |        |
| Thank you Vijayara  | igavan Manoharani   | This license key is val  | id for one up | date. Please print th | is page for your refe | rence. |
|                     |                     | Your Liconso Koy         | le: 1284-1    | (10X-1514-KCW         | -                     |        |
|                     | Please use this lic | ense key with USB Sti    | ck: P/N - TO  | YH-EXT01-12           | -                     |        |
|                     |                     | Request Co               | de: 6Y90-7Z   | D-W0DJ-ZEJO           |                       |        |
|                     |                     | New Nav                  | D: NQNA201    | 1Q1                   |                       |        |
| Navigation Update 1 | ehicle Details      |                          |               |                       |                       |        |
|                     |                     | V.                       | IN: JIEBUSA   | ISC5080387            |                       |        |
|                     |                     | Kepair Order Name        | er: 123450    |                       |                       |        |
|                     |                     | Dea                      | er: 60805     |                       |                       |        |
|                     | Clie                | rik here to return to th | e Navidation  | homenade              | Print                 |        |

# **Repair Procedure (Continued)**

18. Select Enter Key on the navigation screen.

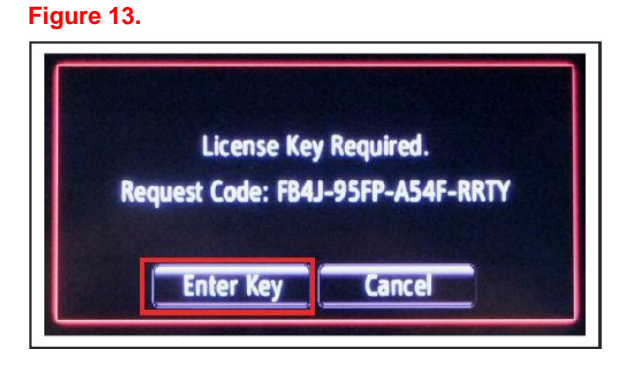

19. Enter the License Key from step 17.

Figure 14.

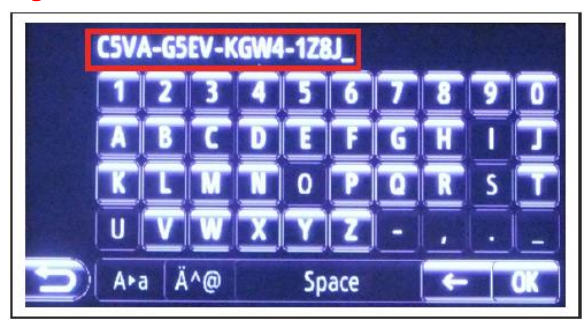

- 20. Select OK on the navigation screen.
- 21. Select Confirm.

# NOTE

If a battery charger is connected to the vehicle to maintain constant voltage, the vehicle does NOT need to be running (ensure that the vehicle ignition is ON (Ready OFF/Engine OFF).

# Figure 15.

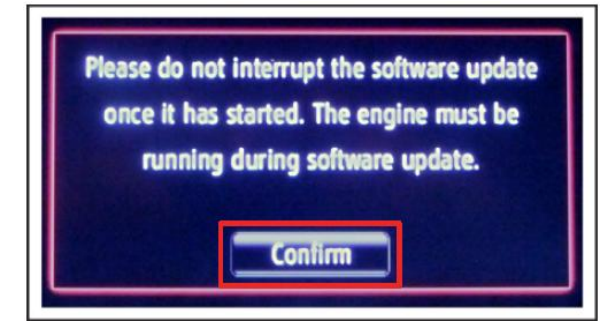

# **Repair Procedure (Continued)**

22. Navigation Map Update will begin automatically. The installation will update 10 packages (includes system software and Gracenote® updates) during this process and will automatically advance through each update.

### NOTE

This process will take about 35 minutes.

23. Remove the USB Drive SST from the vehicle

to complete the Map Update.

Figure 16.

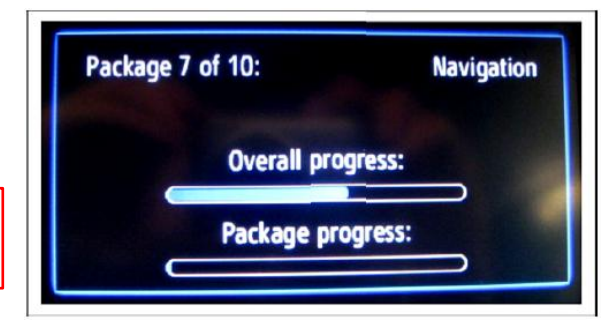

Figure 17.

| Up | odate | finish<br>Upd | ed sud<br>late si | ccessfi<br>tick to | ılly. Uı<br>reset | nplug S | <b></b> |  |
|----|-------|---------------|-------------------|--------------------|-------------------|---------|---------|--|
|    |       |               |                   |                    |                   |         |         |  |

- 24. Map Update is complete.
- 25. Verify navigation operation.